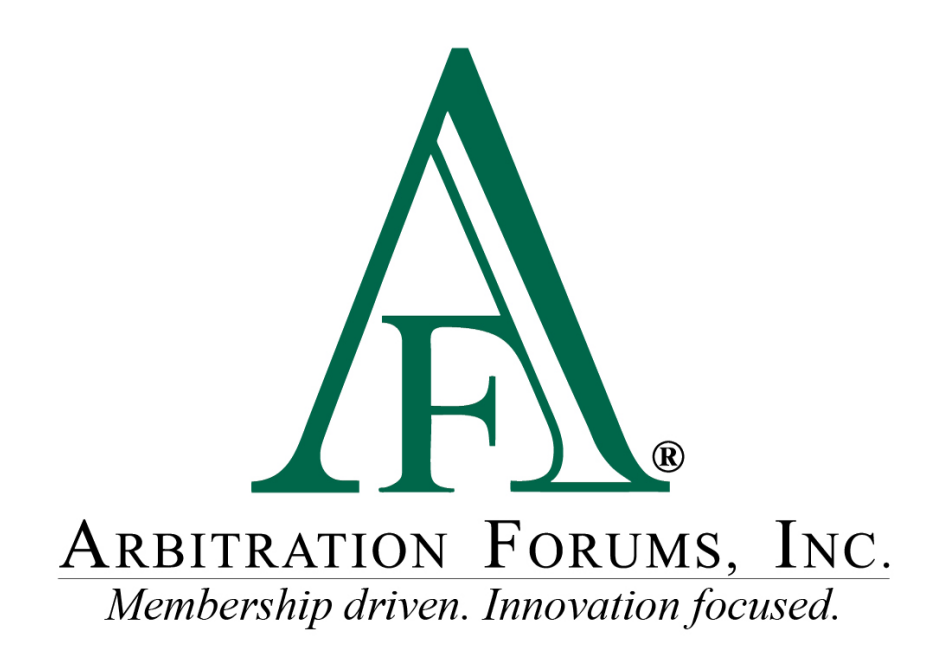

# Security Administrator Guide

April 2018

# Security Administrator Guide

©2018 Arbitration Forums, Inc.

All rights reserved. No parts of this work may be reproduced in any form or by any means – graphic, electronic, or mechanical, including photocopying, recording, taping or information storage and retrieval systems – without the written permission of Arbitration Forums, Inc.

While every precaution has been taken in the preparation of this document, Arbitration Forums, Inc. assumes no responsibility for errors or omissions, or for damages resulting from the use of information contained in this document or from the use of programs and source code that may accompany it. In no event shall Arbitration Forums, Inc. be liable for any loss of profit or any other commercial damage caused or alleged to have been caused directly or indirectly by this document.

Published: April 2018

# **Table of Contents**

| Security Administrator Guide                          | 2 |
|-------------------------------------------------------|---|
| I. Introduction                                       | 4 |
| About AF's Security Administrator Guide               | 4 |
| II. Getting Started                                   | 4 |
| Initial (One-Time) Setup Functions                    | 4 |
| Ongoing Maintenance Functions                         | 5 |
| Business Units and Users Overview                     | 6 |
| Business Units                                        | 6 |
| Multiple Business Units Example                       | 6 |
| Single Business Unit Example                          | 6 |
| User Accounts                                         | 6 |
| Individual and Group Privileges                       | 7 |
| Individual Privileges                                 | 7 |
| Group Privileges                                      | 8 |
| III. Business Unit Maintenance                        | 8 |
| Add Business Unit                                     | 8 |
| Edit Business Unit                                    | 0 |
| IV. User Maintenance                                  | 2 |
| Add User                                              | 2 |
| Assign User Business Units                            | 8 |
| Assign User Privileges                                | 1 |
| Edit User                                             | 3 |
| Modify User Password – System-Generated Password Only | 4 |

# I. Introduction

### About AF's Security Administrator Guide

This Security Administrator Guide was developed to help you manage business units and users, and specify company preferences related to your company's participation in AF's programs. It contains information on how to establish and maintain business units and add and edit individual user accounts.

The topics below can help you get started using the Guide quickly. In just a few minutes, you will have an understanding of each topic. Click a topic below to learn more!

Business Units and Users Overview
Add Business Unit
Add User

# II. Getting Started

The following subsections outline the one-time Security Administration setup functions as well as the ongoing maintenance that will be performed by the Security Administrator.

### **Initial (One-Time) Setup Functions**

The following steps represent the initial actions taken by both the participating company and AF to establish a Security Administrator. These represent steps that occur once during the initial setup of a company within AF's online system.

- 1. **Designate Security Administrator** An authorized person, often the same person authorized by a company to sign the arbitration agreement, designates someone to serve as the company's Security Administrator. Multiple Security Administrators may be designated by the company. Each will need to be aware of and understand his or her role and responsibilities.
- Complete and submit the Security Administrator Profile Form The Security Administrator(s) must complete a <u>Security Administrator Profile Form</u> and return it to AF for processing. This form captures the basic information needed by AF to create the Security Administrator account.
- 3. **Create Security Administrator account** AF creates the Security Administrator account(s) and sends an email to the Security Administrator(s) that contains a link the Security Administrator will use to access AF's website and establish a password.
- 4. **Create Business Units, Users, and other Security Administrators** For companies new to AF's website, the Security Administrator begins the setup process by creating business units to which individual user accounts will be assigned at the time they are

created. Business units are discussed in detail in the Business Unit section of this guide. The Security Administrator can also designate other Security Administrators for the company, if needed. Each Security Administrator can add and modify all business units and users.

#### **Ongoing Maintenance Functions**

The following steps represent the ongoing maintenance functions that will be handled by the Security Administrator. These represent recurring activities that could occur with some regularity depending on the company.

Security Administrator maintenance functions include:

- Creating Business Units The initial business unit will be created by AF at the time the initial Security Administrator account is created. All business units created after that point, will be created by the Security Administrator(s). For more information on business units, see <u>Business Units and Users Overview</u>.
- Modifying and Maintaining Business Units Updates to any Business Unit will be made by Security Administrator(s). In the case of a large company with numerous Business Units, it is recommended that the Business Unit contact be the Security Administrator. For more information on Modifying Business Units, see <u>Edit Business</u> <u>Unit</u>.
- **Creating User Accounts** The addition of new users will be the responsibility of the Security Administrator(s). For more information on creating a user, see <u>Add User</u>.
- Assigning and Maintaining Individual and Group Privileges Privileges may need to be changed over time based on the activity of the user or company. The Security Administrator(s) will make any privilege updates that may be needed. For more information on privileges, see Individual and Group Privileges.
- Creating and Maintaining Users on Integrated Login (if applicable) If integrated Login is used, the Security Administrator will maintain the user related logins that occur on the company side. For more information on Integrated Login, please see Integrated Login.
- Administering User Password Modification Process The Security Administrator(s) will be the primary contact for users who have password-related difficulties. For more information on password administration, see <u>Modify User Password</u>.
- **Inactivating Users** Maintaining user accounts is an important security responsibility of the Security Administrator(s). When a user should no longer have access to AF's website, the Security Administrator(s) must make that account inactive to prevent unauthorized use/access. For more information on inactivating a user, see <u>Edit User</u>.

#### **Business Units and Users Overview**

In AF's website, the concepts of business units and users are linked because every user must belong to a business unit.

- A **business unit** is simply a group of users who share the need to access specific areas within AF's website or who have some other similarities that allow them to be grouped together.
- A **user** is an individual who has an account that allows him or her to gain access to a secure computer system and particular resources within that system.

Typically, the Security Administrator creates the user account, which consists of information about the user such as login and access privileges. The access privileges define what a user can do on AF's website.

#### **Business Units**

Participating companies are diverse in size and organizational structure. As such, AF's website security model is designed to meet a wide variety of needs. The security model provides a framework for organizing your users into business units and, as such, at least one business unit must exist for each company.

#### **Multiple Business Units Example**

Large companies may choose to organize their offices by regions and locality. For example, ABC Mutual has four regional offices in the United States. Each office is responsible for claims within its region. Based on the number of individual user accounts the company will need to establish, the Security Administrator could create four business units and designate a Security Administrator for each who will manage the individual user accounts within that business unit.

### Single Business Unit Example

Smaller companies, or those with centralized operations and/or a low number of individual user accounts, may opt to use the initial business unit created by AF and add/manage all user accounts within this sole business unit.

These represent only two examples of how a company might divide the administration of its users into business units. The number of Security Administrators and business units will vary depending upon the company's needs, and how the company chooses to configure its user accounts is within its discretion.

#### **User Accounts**

There are two categories of user accounts, and each has specific privileges associated with it:

• Administrator – May add and modify business units and users for his or her company. Regardless of the business unit to which they're assigned, Administrators can control business units and users for the entire company. Administrators also can select and generate reports related to their company's participation in AF's programs.

• User – May work with E-Subro Hub demands and/or arbitration cases as well as edit some of his or her own account profile information such as his or her name and email address.

#### **Individual and Group Privileges**

AF's website provides the ability to assign privileges in one of two ways:

- **Individual privileges** allow the greatest flexibility when assigning actionable items but they also require the highest level of administration and maintenance.
- **Group privileges** provide a method to easily assign the most common sets of privileges without the extra work required when making assignments on an individual basis.

#### **Individual Privileges**

The assignment of privileges on an individual basis, while an acceptable method, is neither the primary method used by most companies nor the method recommended by AF due to the long-term administrative effort that would be required to maintain the privileges in this manner. Rather, this type of assignment is typically used to supplement one or more sets of Group Privileges.

Individual privileges are assigned by choosing the desired privilege from a list of all available privileges and making the assignment.

| Home  | My Arbfile Me                               | mber Directory                                | Member Access                                                               | E-Subro                          | Administration         | Reports                   |                 |
|-------|---------------------------------------------|-----------------------------------------------|-----------------------------------------------------------------------------|----------------------------------|------------------------|---------------------------|-----------------|
|       | ARBITRATION I                               | ORUMS, INC.                                   |                                                                             |                                  |                        |                           |                 |
| AF l  | Jser Maintenand                             | e                                             |                                                                             |                                  |                        |                           |                 |
| Adm   | inistration : User                          | Maintenance                                   | 1 m                                                                         |                                  |                        |                           |                 |
| Selec | t the privileges to add                     | f or remove and                               | d click the appropriate                                                     | button. Chang                    | es to this page will I | be saved automatically.   |                 |
| Use   | er Info                                     | Set                                           | Business Units                                                              | Set G                            | roups                  | Set Privileges            | User Privileges |
| Avai  | lable Privileges                            |                                               |                                                                             |                                  |                        | ssigned Privileges        |                 |
|       | Subro Worksheet<br>Liability                | Allows edit o                                 | f liability worksheets                                                      |                                  | Individually assigned  | Select All                |                 |
|       | TRS Case Actions                            | TRS Case Ac                                   | tions                                                                       |                                  | privileges             | Nothing round to display. |                 |
|       | TRS Case Manageme<br>Manager Actions        | nt View compar<br>case filing ov              | ny manager dashboard<br>wher                                                | and update                       |                        |                           |                 |
|       | TRS Case Managemer<br>Representative Action | nt Manage filing                              | gs in bulk and remind<br>ents                                               | parties to send                  |                        |                           |                 |
|       | TRS Case Search                             | Search for a                                  | case and view occurre                                                       | ence                             | Add and Save           | >>                        |                 |
|       | TRS Company Group<br>Management             | Create and n                                  | nanage a group                                                              |                                  | << Remove and          | Save                      |                 |
|       | TRS Decision Actions                        | Allows arbitra<br>and presents                | ator to enter and subn<br>s arbitrator with My He                           | nit decisions<br>aring Queue     |                        |                           |                 |
|       | TRS Decision Quality<br>Review              | Users from n<br>to perform D<br>published TR  | nember companies wit<br>lecision Quality Review                             | th permissions<br>vs (Audits) of |                        |                           |                 |
|       | TRS Import Evidence                         | Import evide<br>Direct Upload                 | ence via AF Client, Dat<br>d, or from outside of a                          | a Integration,<br>filing         |                        |                           |                 |
|       | TRS Import Non-<br>Evidence                 | Upload non-                                   | evidence documentatio                                                       | on                               |                        |                           |                 |
|       | TRS Modify Users in<br>Company Groups       | Modify user(                                  | s) in group(s)                                                              |                                  |                        |                           |                 |
|       | TRS My Company<br>Cases Access              | Assigned to a<br>to grant acce<br>Company's C | a user from a web-ena<br>ess for that user to vie<br>Cases" for the named f | ibled company<br>w "My<br>iler.  |                        |                           |                 |

For more information on assigning privileges, see Add User.

#### **Group Privileges**

The assignment of privileges on a group basis is the method AF recommends for this activity. Group privileges ease the long-term administrative burden associated with maintaining a user. AF provides several pre-defined groups that contain the privileges most commonly used together.

Group privileges are assigned in the same manner as individual privileges by choosing the desired group and making the assignment.

| ome My Arbfile I                | Member Directory                   | Member Access          | E-Subro          | Administration    | - Reports            |               |                       |
|---------------------------------|------------------------------------|------------------------|------------------|-------------------|----------------------|---------------|-----------------------|
| ARBITRATION<br>Industry created | FORUMS, INC.<br>Monbership driven. |                        |                  |                   |                      |               |                       |
| F User Maintena                 | nce                                |                        |                  |                   |                      |               |                       |
| dministration : Use             | er Maintenance                     |                        |                  |                   |                      |               |                       |
| elect the groups to add         | f or remove and cl                 | ick the appropriate bu | tton. Changes to | this page will be | saved automatically. |               |                       |
| User Info                       | Set                                | Business Units         | ▶ Set 0          | iroups            | Set Privileges       | 3             | User Privileges       |
| Available Group                 | 5                                  |                        |                  |                   |                      | Assigned Grou | ıps                   |
| Select All                      |                                    |                        |                  |                   |                      | Select All    |                       |
| Alpha Subro                     |                                    |                        |                  |                   | privileges           |               | R SUBRO ADMINISTRATOR |
|                                 | ADMINS                             |                        |                  |                   |                      |               | R SUBRO DEMANDER      |
|                                 | ADMINS (NO SU                      | JBRO)                  |                  |                   |                      |               | RUSERS                |
|                                 | BILLING ADMIN                      | 1                      |                  |                   |                      |               |                       |
|                                 | SUBRO RESPON                       | DER                    |                  |                   |                      |               |                       |
|                                 | JSERS (NO SUE                      | BRO)                   |                  |                   |                      |               |                       |
| SES bank ma                     | anagement                          |                        |                  |                   | Add and Save >>      |               |                       |
| SES paymen                      | t access                           |                        |                  |                   |                      |               |                       |
| TRS Arbitrate                   | or                                 |                        |                  |                   | << Remove and Save   |               |                       |
| TRS Authent                     | icated User                        |                        |                  |                   |                      |               |                       |

For more information on assigning privileges, see Add User.

### **III. Business Unit Maintenance**

Business unit and user maintenance may only be completed after logging into AF's website. The following procedures are based on the Security Administrator being logged on.

#### Add Business Unit

AF creates the initial default business unit at the time the initial Security Administrator account is created.

To add a business unit:

1. Select Administration > Business Unit Maint.

| Welcome JACK DEMANDER   Log Out<br>Industry created. Membership driven. MY ARBFILE |                                                                                                    |                                      |                                  |  |  |  |  |
|------------------------------------------------------------------------------------|----------------------------------------------------------------------------------------------------|--------------------------------------|----------------------------------|--|--|--|--|
| Home                                                                               | My Arbfile Member Directory                                                                                                    | Member Access   E-Subro              | Administration   Reports         |  |  |  |  |
| Helpful Links                                                                      |                                                                                                    |                                      | User Maintenance                 |  |  |  |  |
| Member Directory                                                                   |                                                                                                    |                                      | New Member Management            |  |  |  |  |
| How to Join     Arbitrator Certification                                           | and the second second sec | Parts.                               | Autologin User Maint             |  |  |  |  |
| Rules & Agreements     Fee Schedule                                                |                                                                                                    | Select Business Unit Maint           |                                  |  |  |  |  |
| <u>Reference Guides</u> <u>Latest News</u> <u>Training Tutorials</u> Careers       | Select Busin                                                                                                    |                                      |                                  |  |  |  |  |
| FAQs                                                                               | A TO RO                                                                                                    | TBS Company Relationshin Maintenance |                                  |  |  |  |  |
| E-Subro Hub                                                                        |                                                                                                    |                                      |                                  |  |  |  |  |
| E-Subio Hub                                                                        |                                                                                                    |                                      |                                  |  |  |  |  |
| List of Participating Companies                                                    |                                                                                                    |                                      |                                  |  |  |  |  |
| - Industry Outcomes                                                                | File Online Now!                                                                                                    | Case Lookup                          | My Watches                       |  |  |  |  |
| Latest News                                                                        | Select the appropriate forum                                                                                                    | To search for cases by AE ID. File   | To view a listing of all of your |  |  |  |  |
| See the latest news from AF.                                                       | below.                                                                                                    | Number, or Insured Info, click here. | dockets, <u>click here</u> .     |  |  |  |  |
|                                                                                    | Automobile Property<br>Medpay Special                                                                                                    |                                      |                                  |  |  |  |  |
|                                                                                    | <u>PIP</u> <u>UM</u>                                                                                                    |                                      |                                  |  |  |  |  |

2. Click Add New Business Unit to go to the Add Business Unit screen.

**Note:** To avoid duplication of business units, AF recommends searching the list of available business units before creating a new one.

|   | Administration : Business Unit Maintenance List ?                                                          |                                            |      |                       |  |  |  |  |  |
|---|----------------------------------------------------------------------------------------------------|--------------------------------------------|------|-----------------------|--|--|--|--|--|
|   | To find a Business Unit, enter Business Unit name below, and then click the 'Search Business Units' button |                                            |      |                       |  |  |  |  |  |
|   | Com pany Code :                                                                                            | 04513 Business Unit Name:                  |      | Search                |  |  |  |  |  |
|   | 25 Business Units f<br>[First/Prev] 1, <u>2</u> ,                                                          | ound, displaying 1 to 10.<br>§ [Next/Last] | 7    | Add New Business Unit |  |  |  |  |  |
| L | Unit ID 🗘                                                                                                  | Business Unit Name                         |      |                       |  |  |  |  |  |
| L | 4304                                                                                                    | Accelerated Recovery Services, Inc         | Edit | Delete                |  |  |  |  |  |
|   | 1004181                                                                                                    | AF Test Business Unit                      | Edit | Delete                |  |  |  |  |  |
| L | 1000581                                                                                                    | Arbitration                                | Edit | Delete                |  |  |  |  |  |
|   | 1004793                                                                                                    | Chris' Test unit                           | Edit | Delete                |  |  |  |  |  |
|   | 1000093                                                                                                    | Damage Appraiser                           | Edit | Delete                |  |  |  |  |  |
|   | 1000541                                                                                                    | Northeast Routing Unit                     | Edit | Delete                |  |  |  |  |  |
|   | 1000531                                                                                                    | Northwest Routing Unit                     | Edit | Delete                |  |  |  |  |  |

3. Enter the requested information in the appropriate fields and select **Save**. *Note: AF* recommends that the contact information for the business unit be the Security *Administrator assigned to that unit. This provides AF with direction for use in supporting the end user. Also, Password Change Interval options of 30, 60, and 90 days are available to allow companies to adhere to their own password security policy if less than AF's maximum of 90 days.* 

| ARBITRATION FORUMS, Inc.<br>Industry created. Membership driver. |                        |   |
|------------------------------------------------------------------|------------------------|---|
| Administration : Edit Business Unit                              |                        | 0 |
| <b>*</b>                                                         |                        |   |
| Business Unit ID:                                                | 1000581                |   |
| Company Code:                                                    | 04513                  |   |
| Business Unit Name:                                              | Arbitration            |   |
| Business Unit Type                                               | 135 Cristoner ✓        |   |
| Password Change Interval (days):                                 | 60<br>90               |   |
| Contact Information                                              |                        |   |
| Contact Name:                                                    | ARB BUSINESS UNIT      |   |
| Email:                                                           | test@arbfile.org       |   |
| Address                                                          |                        |   |
| Address 1:                                                       | 3350 Buschwood Park Dr |   |
| Address 2:                                                       | Ste 295                |   |
| City:                                                            | Tampa                  |   |
| State:                                                           | Florida V              |   |
| Zip:                                                             | 33618                  |   |
| Phone:                                                           | 800 967 8889           |   |
| Fax:                                                             |                        |   |
|                                                                  |                        |   |

4. A success message will be displayed. Click Back to Business Unit List.

To add additional business units, simply repeat the steps above to add as many business units as are needed.

#### **Edit Business Unit**

To edit a business unit:

1. Select Administration > Business Unit Maint.

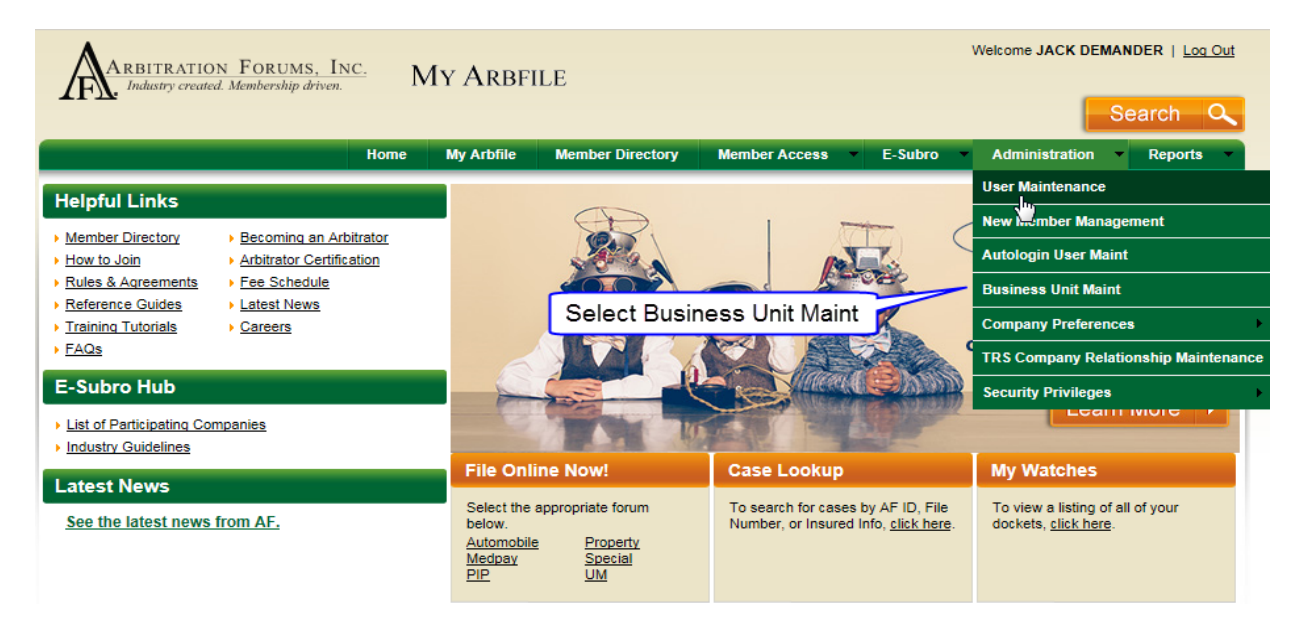

2. Select Edit located on the row associated with the desired business unit.

| F |                                                                                                    |                                    |             |          |                       |  |  |  |
|---|----------------------------------------------------------------------------------------------------|------------------------------------|-------------|----------|-----------------------|--|--|--|
| ſ | Administration : Business Unit Maintenance List @                                                          |                                    |             |          |                       |  |  |  |
|   | To find a Business Unit, enter Business Unit name below, and then click the 'Search Business Units' button |                                    |             |          |                       |  |  |  |
|   | Com pany Code : 04513 Business Unit Name : Search                                                          |                                    |             |          |                       |  |  |  |
| ľ |                                                                                                    |                                    |             |          | Add New Business Unit |  |  |  |
|   | 25 Business Units                                                                                          | found, displaying 1 to 10.         |             |          |                       |  |  |  |
|   | [First/Prev] 1, <u>2</u> ,                                                                                 | <u>3 [Next/Last]</u>               |             |          |                       |  |  |  |
| L | Unit ID 🗘                                                                                                  | <u>Business Unit Name</u>          |             | <b>•</b> |                       |  |  |  |
|   | 4304                                                                                                    | Accelerated Recovery Services, Inc |             | Edit     | Delete                |  |  |  |
|   | 1004181                                                                                                    | AF Test Business Unit Edit Delete  |             |          |                       |  |  |  |
|   | 1000581                                                                                                    | Arbitration Edit Delete            |             |          |                       |  |  |  |
|   | 1004793                                                                                                    | Chris' Test unit Edit Delete       |             |          |                       |  |  |  |
|   | 1000093                                                                                                    | Damage Appraiser                   | Select Edit | Edit     | Delete                |  |  |  |
|   | 1000541                                                                                                    | Northeast Routing Unit             | Select Edit | Edit     | Delete                |  |  |  |
|   | 1000531                                                                                                    | Northwest Routing Unit             |             | Edit     | Delete                |  |  |  |

3. Make any desired changes and click Save.

| Administration : Add Business Unit |              | 6                           |
|------------------------------------|--------------|-----------------------------|
|                                    |              |                             |
| Busine                             | ess Unit ID: | (Id created on save)        |
| Com                                | nany Code:   | 04513                       |
| Pusinoss                           | Unit Namo    | Southoast Rusinoss Unit     |
| Dusiness                           | onic manie.  |                             |
| Password Change Inter              | val (days):  | 30                          |
| Contact Information                |              |                             |
| Con                                | itact Name:  | John Doe                    |
|                                    | Email:       | John.Doe@alphainsurance.com |
|                                    | Address      |                             |
|                                    | Address 1:   | 123 Main St                 |
| Make Desired Changes               | Address 2:   |                             |
|                                    | City:        | Tampa                       |
|                                    | State:       | Florida V                   |
|                                    | Zip:         | 33611                       |
|                                    | Phone:       | 555-555-5555 ×              |
|                                    | Fax:         |                             |
| Back To Business Unit List         | Save         | Select Save                 |

4. A success message will be displayed. Click Back to Business Unit List.

### **IV. User Maintenance**

#### Add User

To create a user:

1. Select Administration > User Maintenance.

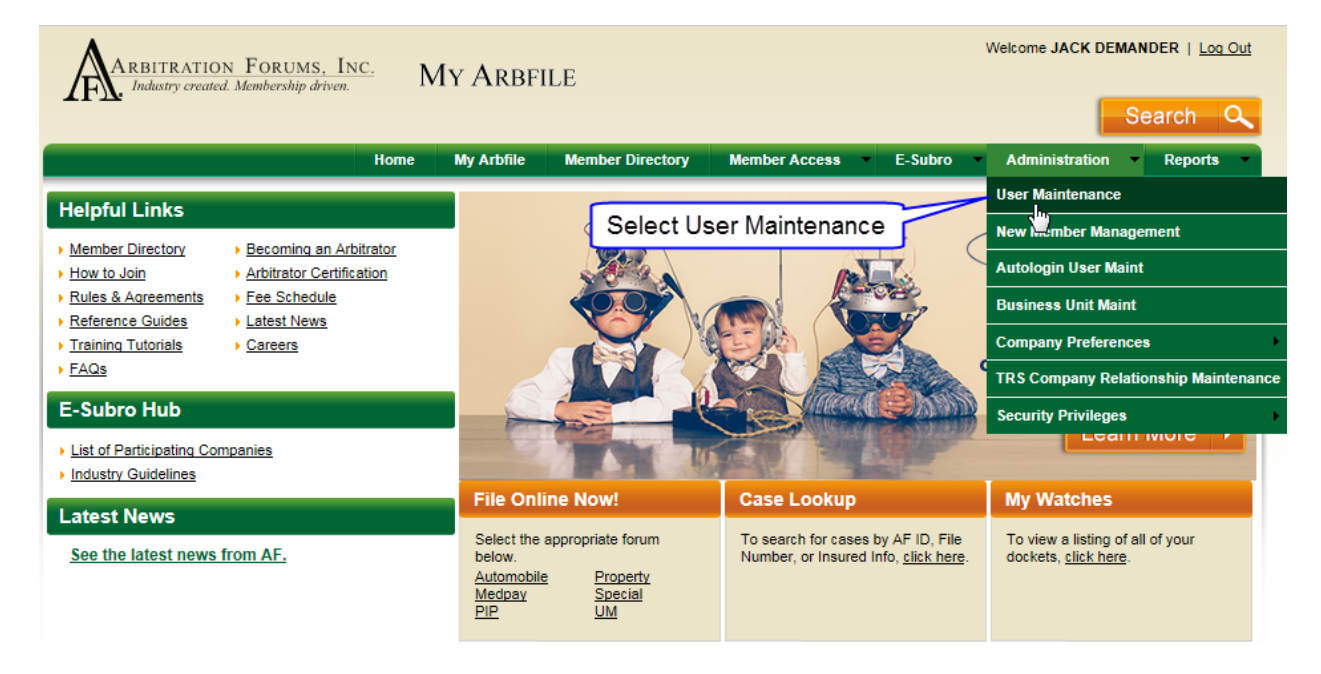

2. The User Maintenance List screen for your organization will be displayed. By default, All Business Units is selected for the Show Users for Business Unit field. Since a user must belong to a business unit, this selection must be changed to add a new user. Change this selection by clicking **Change** to the right of the entry.

**Note:** To avoid duplication of users, AF recommends searching for the user by entering a last name and clicking List Users prior to creating a new user.

| Edit Groups & Group Users                                                                                                    |                                                                                                    |
|----------------------------------------------------------------------------------------------------|----------------------------------------------------------------------------------------------------|
|                                                                                                    |                                                                                                    |
| Administration : User Maintenance List                                                                                                    |                                                                                                    |
| Select a Business Unit from the <b>Show Users for Business Unit</b> 'Change' link, then enter search terms for Login ID or Last Name, a empty, and Admin and Active filters set to "Any" will disable those filters. Click "List Users" to retrieve a listing of all users that match appropriate button. | nd select filters for Admin Users or Active Users.<br>the criteria. You can sort by several highlighted |
| Company Code: 04513<br>Show Users for Business Unit: All Business Units Change<br>Login Id (blank for any): Is<br>Last Name (blank for any): Is<br>Ust Users A                                                                                                    | Select Change<br>Admin User: OYes ONo OAll<br>Active User: OYes ONo OAll<br>dd New User                 |

3. All existing business units will be displayed in the popup window. Select the desired business unit to which the new user should be added by clicking **Select** next to the appropriate business unit name.

*Note:* If numerous business units exist, specific units can be located by entering all or part of the unit's name and clicking **Search Business Units**. To undo a previous selection, click **Select All Business Units**.

| Business Uni   | t Nam e :                                            | Search           | Search Business Units                     |    |  |
|----------------|------------------------------------------------------|------------------|-------------------------------------------|----|--|
| 25 Business U  | nits found, displaying 1 to 12.                      | Enter all o      | r part of the desired                     |    |  |
| [First/Prev] 1 | ., <u>2</u> , <u>3</u> [ <u>Next</u> / <u>Last</u> ] | Busines<br>se    | Business Unit's name and<br>select Search |    |  |
|                | Business Unit Name                                   |                  | Company Name                              | ¢  |  |
| Select         | Accelerated Recovery Services                        | , Inc            | ALPHA INSURANCE                           | со |  |
| Select         | AF Test Business Unit                                |                  | ALPHA INSURANCE                           | со |  |
| Select         | Arbitration                                          |                  | ALPHA INSURANCE                           | со |  |
| Select         | Chris' Test unit                                     | Select the       | ALPHA INSURANCE                           | со |  |
| Select         | Damage Appraiser                                     | desired Business | ALPHA INSURANCE                           | со |  |
| Select         | Northeast Routing Unit                               | Unit             | ALPHA INSURANCE                           | со |  |
| Select         | Northwest Routing Unit                               |                  | ALPHA INSURANCE                           | со |  |
| Select         | SE Arbitration Unit                                  |                  | ALPHA INSURANCE                           | CO |  |

4. The User Maintenance List will be displayed with the selected business unit displayed. Click **Add New User** to proceed.

| Edit Groups & Group Users                                                                                                    |                                                                                                    |
|----------------------------------------------------------------------------------------------------|----------------------------------------------------------------------------------------------------|
|                                                                                                    |                                                                                                    |
| Administration : User Maintenance List                                                                                                    |                                                                                                    |
| Select a Business Unit from the <b>Show Users for Business Unit</b> 'Change' link, then enter search<br>and Admin and Active filters set to "Any" will disable those filters. Click "List Users" to retrieve a<br>button. | h terms for Login ID or Last Name, and select filters for Admin Users or Active Users. Le<br>listing of all users that match the criteria. You can sort by several highlighted columns. <i>F</i> |
| Company Code                                                                                                    | : 04513                                                                                                    |
| Show Users for Business Unit                                                                                                    | Northeast Routing Unit [Change]                                                                                                    |
| Login Id (blank for any)                                                                                                    | Is Admin User: ⊖Yes ⊖No මAll                                                                                                    |
| Last Name (blank for any)                                                                                                    | Is Active User: O Yes O No O All                                                                                                    |
|                                                                                                    | List Users Add New User Select Add New User User                                                                                                    |

5. Add the information noted below (1-10) for the individual being added.

| » User Info                              |                                                                      |
|------------------------------------------|----------------------------------------------------------------------|
| User ID:                                 | (Id created on save)                                                 |
| 1 Login ID:                              |                                                                      |
| 2                                        | System Generated Passw ord                                           |
| •                                        | Password Requirements:                                               |
|                                          | Minimum 8 characters     Contains at least 1 uppercase letter (A, Z) |
|                                          | • Contains at least 1 lowercase letter (A-Z)                         |
|                                          | • Contains at least 1 number (0-9)                                   |
| Password:                                |                                                                      |
| Confirm Password                         |                                                                      |
| Require password change upon next login: | No 🔽                                                                 |
| Require periodic password change:        | Yes 🗸                                                                |
| Password change interval:                | 30 days 🕕                                                            |
| Date of next password change:            | 07/10/2016 (MM/dd/yyyy)                                              |
| Grace Logins Used:                       | Password Not Expired                                                 |
| 3 Email:                                 |                                                                      |
| 4 First Name:                            |                                                                      |
| 5 Last Name:                             |                                                                      |
| 6 Phone:                                 |                                                                      |
| Is this account active?                  | Yes V                                                                |
| Will this account be shared?             | No 💙                                                                 |
| 7 Challenge Question:                    | Enter your mother's maiden name: 🗸                                   |
| Challenge Answer:                        |                                                                      |
| Auto Login:                              | No ¥                                                                 |
| Send E-Mail confirmation:                | Yes 🗸                                                                |
| 9 Require IP Address Validation:         | No V                                                                 |
| Service Account Type:                    | Not a Service Account                                                |
| Last Modified:                           |                                                                      |
| Back To User Listing Save Changes 10     |                                                                      |
|                                          |                                                                      |

| Steps          | Field Name                                    | Description                                                                                                    |
|----------------|-----------------------------------------------|----------------------------------------------------------------------------------------------------|
| 1              | Login ID                                      | Enter a name that will enable AF's website to identify and address the individual<br>for whom the ID is being created. If a duplicate ID is entered, the system will<br>reset it. AF recommends using the individual's company network ID (the name<br>he/she uses in your company's email) along with your AF company code,<br>separated by a period. For example, user.88881. Using this naming convention<br>will avoid a Login ID conflict with a person working for another company with<br>the same name.<br>Note: Login IDs are case-sensitive. |
| 2              | System-Generated<br>Password                  | The AF system will send each user an email containing his or her login ID and a link to create a password when you select Yes in the Send email confirmation field.<br><b>Note: You</b> must press the button, so the user receives an email to create a password.                                                                                                    |
|                | Require Password<br>Change Upon Next<br>Login | This field requires the user to change his or her password the next time a login is attempted.                                                                                                    |
|                | Grace Logins Used                             | <ul> <li>This field is the current state of the password.</li> <li>Password Not Expired (default selection)</li> <li>1 Grace Login Used</li> <li>2 Grace Logins Used</li> <li>Password expired; no grace logins left</li> <li>Note: No changes are recommended when adding a new user.</li> </ul>                                                                                                    |
| 3              | Email                                         | Enter the user's email address where AF can send information related to the user's account.                                                                                                    |
| 4, 5,<br>and 6 | First Name, Last<br>Name and Phone            | Enter the user's first and last names, and telephone number in the appropriate fields.                                                                                                    |
|                | Is this account active?                       | The default answer is Yes, which means the user has access privileges on AF's website. Select No, and the user account is inactive with no access privileges to AF's website.                                                                                                    |
| 7              | Challenge Question                            | Select a question from the drop-down box AF's website will ask the user one of the selected questions to generate a new password if the user loses or forgets his or her original password. As Security Administrator, you can coordinate this question and answer with the user or pick one of the general questions (e.g., what is your company code?). After the Administrator enters a user, the user can change his or her name, password, and the challenge question and answer.                                                                 |

The following is a brief explanation of the User Info fields:

| 8 | Challenge Answer                               | Enter the answer to the Challenge Question in this field. AF's website will<br>compare the answer given by the user to the answer entered here. It is important<br>for the user to remember this answer.                                                                                                    |
|---|------------------------------------------------|----------------------------------------------------------------------------------------------------|
|   | Send E-Mail confirmation                       | The default answer is Yes. When the system-generated password is selected, this field must have Yes selected for the user to receive an email with the link to create a password.                                                                                                    |
| 9 | Require IP Address<br>Validation<br>(OPTIONAL) | Companies configured for IP address filter will have this field visible. The default answer is Yes. Change the selection to No if the user is allowed to access AF's website from a non-dedicated IP address, i.e., from home or other locations without first making a network connection (VPN, CITRIX, VMware, etc.). |
|   | Service Account Type                           | <ul> <li>The field is un-editable and the default answer is Not a Service Account. The service account types are: <ul> <li>AFClient</li> <li>Auto Login</li> <li>Data Integration</li> <li>System</li> </ul> </li> <li>Contact support@arbfile.org if you wish to create a service account.</li> </ul>                  |
|   | Last Modified                                  | This is a system-generated field used to display the date and user associated with the last modification of this user account.                                                                                                    |

6. Once all information has been entered, click **Save Changes**. A success message will appear at the top of the page.

| Editing User: New User (1 | 1030191)               |            |                                                            |                                             |                       |
|---------------------------|------------------------|------------|------------------------------------------------------------|---------------------------------------------|-----------------------|
| » User Info               | Set Business Units     | Set Groups |                                                            | S et Privileges                             | User Privileges       |
|                           |                        | User ID:   | 1030191                                                    |                                             |                       |
|                           |                        | Login ID:  | newuser.04513                                              | 3                                           |                       |
|                           |                        |            | Cancel                                                     |                                             |                       |
|                           |                        |            | System Ger                                                 | nerated Passw ord                           |                       |
|                           |                        |            | Password Req                                               | uirements:                                  |                       |
|                           |                        |            | <ul> <li>Contains at let</li> </ul>                        | east 1 uppercase le                         | tter (A-Z)            |
|                           |                        |            | <ul> <li>Contains at le</li> <li>Contains at le</li> </ul> | east 1 lowercase let<br>east 1 number (0-9) | tter (a-z)<br>)       |
|                           | P                      | assword:   | ••••                                                       |                                             |                       |
|                           | Confirm F              | Password   |                                                            |                                             |                       |
| Require pas               | ssword change upon ne  | ext login: | No 🗸                                                       |                                             |                       |
| Req                       | uire periodic password | l change:  | Yes 🗸                                                      |                                             |                       |
|                           | Password change        | interval:  | 30 days 🕕                                                  |                                             |                       |
|                           | Date of next password  | change:    | 07/10/2016                                                 | (MM/dd/                                     | уууу)                 |
|                           | Grace Logi             | ins Used:  | Password Not                                               | Expired                                     | ~                     |
|                           |                        | Email:     | newuser@alph                                               | ainsco.com                                  |                       |
|                           | Fir                    | st Name:   | New                                                        |                                             |                       |
|                           | La                     | st Name:   | User                                                       |                                             |                       |
|                           |                        | Phone:     | 555-555-5555                                               |                                             |                       |
|                           | Is this accoun         | t active?  | Yes 🗸                                                      |                                             |                       |
|                           | Will this account be   | shared?    | No                                                         |                                             |                       |
|                           | Challenge (            | Question:  | Enter your reg                                             | ion name:                                   | $\checkmark$          |
|                           | Challenge              | Answer:    | Mid-Atlantic                                               |                                             |                       |
|                           | Au                     | to Login:  | No 🗸                                                       |                                             |                       |
|                           | Send E-Mail conf       | irmation:  | Yes 🗸                                                      |                                             |                       |
|                           | Require IP Address Va  | alidation: | No 🗸                                                       |                                             |                       |
|                           | Service Accou          | int Type:  | Not a Service                                              | Account                                     |                       |
|                           | Last                   | Modified:  | 10 M 10                                                    | the loss the little                         | 10 million 10 million |
| Back To User Listing      | Save Changes           |            |                                                            |                                             |                       |

7. The next step is the assignment of privileges, which can be done on an individual or group basis. Privileges are assigned from either the **Set Groups** tab or the **Set Privileges** tab. In either tab, Select the box next to the desired item and move that item to the Assigned list by clicking the arrow that points to that table. Once moved, the selection is saved automatically.

Note: Every user should have, at minimum, the "Customer User" group assignment.

| Adr | Administration : User Maintenance                                                                                     |                |            |                    |      |                |  |                 |  |  |
|-----|----------------------------------------------------------------------------------------------------|----------------|------------|--------------------|------|----------------|--|-----------------|--|--|
| Sel | elect the groups to add or remove and click the appropriate button. Changes to this page will be saved automatically. |                |            |                    |      |                |  |                 |  |  |
| E   | liting User: Tim McKernan (1016698)                                                                                   |                |            |                    |      |                |  |                 |  |  |
| U   | ser Info Set                                                                                                    | Business Units | Se         | t Groups           |      | Set Privileges |  | User Privileges |  |  |
|     | Available Groups                                                                                                    |                |            |                    | Assi | gned Groups    |  |                 |  |  |
|     | Select All                                                                                                    |                | 1          |                    | □s   | elect All      |  |                 |  |  |
|     | CUSTOMER ADMINS                                                                                                    |                | Select fro | om the Available   |      | CUSTOMER USERS |  |                 |  |  |
| ш   | CUSTOMER ADMINS (NO SUBRO)                                                                                            |                | Save" into | Assigned Groups    |      |                |  |                 |  |  |
|     | CUSTOMER BILLING ADMIN                                                                                                |                |            |                    |      |                |  |                 |  |  |
|     | CUSTOMER SUBRO ADMINISTRATO                                                                                           | R              |            | Add and Save >>    |      |                |  |                 |  |  |
|     | CUSTOMER SUBRO DEMANDER                                                                                               |                |            | << Remove and Save |      |                |  |                 |  |  |
|     | CUSTOMER SUBRO RESPONDER                                                                                              |                |            |                    |      |                |  |                 |  |  |
|     | CUSTOMER USERS (NO SUBRO)                                                                                             |                |            |                    |      |                |  |                 |  |  |
|     | Paysol bank management                                                                                                |                |            |                    |      |                |  |                 |  |  |

| ARBITRATION FC            | DRUMS, INC.                      | L'addo Administratio              | n nepons                |                             |  |  |
|---------------------------|----------------------------------|-----------------------------------|-------------------------|-----------------------------|--|--|
| F User Maintenance        | Jaintenance                      |                                   |                         |                             |  |  |
| lect the groups to add or | remove and click the appropriate | button. Changes to this page will | be saved automatically. |                             |  |  |
| User Info                 | Set Business Units               | ▶ Set Groups                      | Set Privileges          | User Privileges             |  |  |
| Available Groups          |                                  |                                   | Assi                    | gned Groups                 |  |  |
| Select All                |                                  |                                   | □s                      | elect All                   |  |  |
| Alpha Subro               |                                  | 1                                 |                         | CUSTOMER SUBRO ADMINISTRATO |  |  |
|                           | INS                              | Sel                               | ect from the Available  | CUSTOMER SUBRO DEMANDER     |  |  |
|                           | INS (NO SUBRO)                   | Gi<br>Save                        | " Into Assigned Groups  | CUSTOMER USERS              |  |  |
|                           | ING ADMIN                        |                                   |                         |                             |  |  |
| CUSTOMER SUB              | RO RESPONDER                     |                                   |                         |                             |  |  |
|                           | RS (NO SUBRO)                    |                                   |                         |                             |  |  |
| SES bank mana             | gement                           |                                   | Add and Save >>         |                             |  |  |
| SES payment ad            | ccess                            |                                   |                         |                             |  |  |
| TRS Arbitrator            |                                  |                                   | << Remove and Save      |                             |  |  |
| TRS Authenticat           | ed User                          |                                   |                         |                             |  |  |
| TRS Company A             | dministrator                     |                                   | <u>.</u>                |                             |  |  |

To add additional users, navigate back to the User Info tab and click Back to User Listing.

| ł | Home My Arbfile Member Directory             | Member Access | E-Subro Ad | Iministration 🔹 Reports 🝷 |                               |                                                                          |                            |                         |
|---|----------------------------------------------|---------------|------------|---------------------------|-------------------------------|--------------------------------------------------------------------------|----------------------------|-------------------------|
|   | ARBITRATION FORUMS, INC.                     |               |            |                           |                               |                                                                          |                            |                         |
| P | AF User Maintenance                          |               |            |                           |                               |                                                                          |                            |                         |
| , | Administration : User Maintenance            |               |            |                           |                               |                                                                          |                            |                         |
| E | Edit all necessary fields and click the Save | button.       |            |                           |                               |                                                                          |                            |                         |
| ſ |                                              |               |            |                           |                               |                                                                          |                            |                         |
|   | Editing User: Cindy Calhoun (1069            | 184)          |            |                           |                               |                                                                          |                            |                         |
| l | * User Info                                  | Set Busines   | s Units    | Set Groups                | Set                           | Privileges                                                               | User Privileges            | System Admin Privileges |
|   |                                              |               |            |                           | User                          | ID: 1069184                                                              |                            |                         |
|   |                                              |               |            |                           | Login                         | ID: ccalhoun                                                             |                            |                         |
|   |                                              |               |            |                           |                               | Cancel<br>System Generated Password                                      |                            |                         |
|   |                                              |               |            |                           |                               | Password Requireme                                                       | nts:                       |                         |
|   |                                              |               |            |                           |                               | <ul> <li>Minimum 8 characters</li> <li>Contains at least 1 un</li> </ul> | S<br>Inercase letter (A-7) |                         |
|   |                                              |               |            |                           |                               | Contains at least 1 lo                                                   | wercase letter (a-z)       |                         |
|   |                                              |               |            |                           | _                             | Contains at least 1 nu                                                   | imber (0-9)                |                         |
|   |                                              |               |            |                           | Passwo                        | rd:                                                                      |                            |                         |
|   |                                              |               |            |                           | Confirm Passw                 | ord                                                                      |                            |                         |
|   |                                              |               |            | Require                   | password change upon next log | in: No 🔽                                                                 |                            |                         |
|   |                                              |               |            | R                         | equire periodic password chan | ge: No 🗸                                                                 |                            |                         |
|   |                                              |               |            |                           | Password change interv        | ral: 30 days 🕕                                                           | _                          |                         |
|   |                                              |               |            |                           | Date of next password chan    | ge: 12/31/9999                                                           | (MM/dd/yyyy)               |                         |
|   |                                              |               |            |                           | Grace Logins Us               | ed: Password Not Expired                                                 | $\checkmark$               |                         |
|   |                                              |               |            |                           | Em                            | ail: ccalhoun@arbfile.org                                                |                            |                         |
|   |                                              |               |            |                           | First Nar                     | ne: Cindy                                                                |                            |                         |
|   |                                              |               |            |                           | Last Nar                      | ne: Calhoun                                                              |                            |                         |
|   |                                              |               |            |                           | Pho                           | ne: 619-220-8009                                                         |                            |                         |
|   |                                              |               |            |                           | Is this account acti          | ve? Yes                                                                  |                            |                         |
|   |                                              |               |            |                           | Will this account be share    | ed? No 🗸                                                                 |                            |                         |
|   |                                              |               |            |                           |                               |                                                                          |                            |                         |

#### **Assign User Business Units**

To assign additional business units to an existing User:

1. Select Administration > User Maintenance.

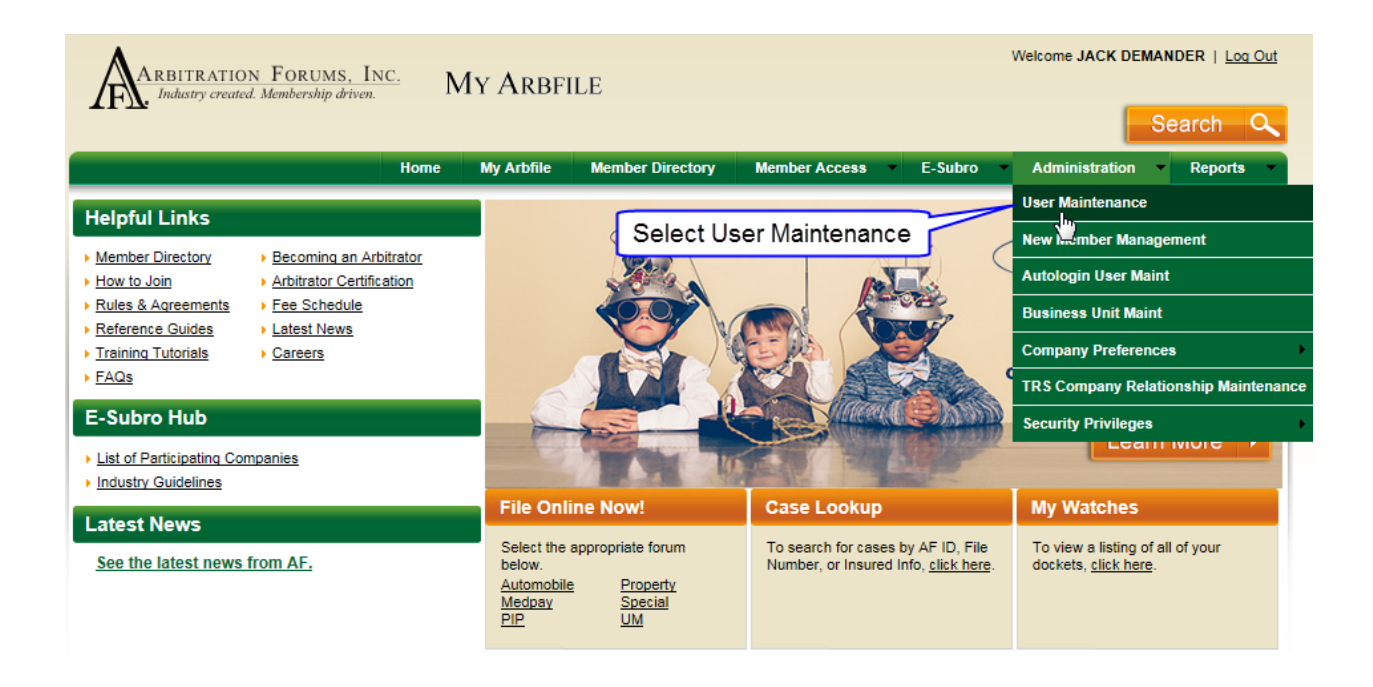

2. The User Maintenance List screen for your organization will be displayed. By default, All Business Units is selected for the Show Users for Business Unit field. The Login ID and Last Name fields are also blank. Any of these fields can be used to locate a specific user by entering the desired values and clicking List Users.

| Administration : User Maintenance List                                                                                                    |                               |                                |          |        |        |  |  |  |  |
|----------------------------------------------------------------------------------------------------|-------------------------------|--------------------------------|----------|--------|--------|--|--|--|--|
| Ject a Business Unit from the Show Users for Business Unit 'Change' link, then enter search terms for Login ID or Last Name, and select filters for Admin Users or Active Users. Leaving the Login ID or Last Name filters in poly, and Admin and Active filters set to "Any" will disable those filters. Click "List Users" to retrieve a listing of all users that match the criteria. You can sort by several highlighted columns. Add or edit users by clicking the<br>propriate button. |                               |                                |          |        |        |  |  |  |  |
|                                                                                                    | Company Code:                 | 04513                          |          |        |        |  |  |  |  |
|                                                                                                    | Show Users for Business Unit: | All Business Units [Change]    | _        |        |        |  |  |  |  |
|                                                                                                    | Login Id (blank for any):     | Is Admin User: O Yes O No  All |          |        |        |  |  |  |  |
|                                                                                                    | Last Name (blank for any):    | Is Active User:                |          |        |        |  |  |  |  |
|                                                                                                    |                               | List Users Add New User        |          |        |        |  |  |  |  |
| 109 users found, displaying 1 to 15.                                                                                                    |                               |                                |          |        |        |  |  |  |  |
| [First/Prev] 1, 2, 3, 4, 5, 6, 7, 8 [Next/Last]                                                                                                    |                               |                                |          |        |        |  |  |  |  |
| User ID 💠 Login ID 💠                                                                                                    | First Name                    | 🗘 <u>Unit Name</u>             | \$ Admin | Active |        |  |  |  |  |
| 1034071 thutt 04E12                                                                                                    | ттм ріттт                     | Tect Ducinace Linit #4         | v        | v      | ( care |  |  |  |  |

3. Select **Edit** on the row associated with the desired user.

| Ľ | Administration : Use                                                  | er Maintenance List                                                                                                    |                                                                |                                                                                    |                                                                                                    |                                        |                                            |                                 |  |  |
|---|-----------------------------------------------------------------------|----------------------------------------------------------------------------------------------------|----------------------------------------------------------------|------------------------------------------------------------------------------------|----------------------------------------------------------------------------------------------------|----------------------------------------|--------------------------------------------|---------------------------------|--|--|
|   | Select a Business Unit<br>empty, and Admin and<br>appropriate button. | from the Show Users for Business Unit<br>Active filters set to "Any" will disable thos                                                                                                    | 'Change' link, then enter s<br>e filters. Click "List Users" t | earch terms for Login ID or Last Name<br>o retrieve a listing of all users that ma | e, and select filters for Admin Users or Active<br>tch the criteria. You can sort by several highl | Users. Leaving th<br>ighted columns. A | ne Login ID or Last<br>Add or edit users b | t Name filter<br>by clicking th |  |  |
|   |                                                                       | Company Code: 04513<br>Show Users for Business Unit: All Business Units [ <u>Change</u> ]<br>Login Id (blank for any): Is Admin User: Yes No @All<br>Last Name (blank for any): demander Is Active User: @Yes No @All<br>Ust Users Add Yew User Select Edit<br>Select Edit |                                                                |                                                                                    |                                                                                                    |                                        |                                            |                                 |  |  |
|   | 15 users found, dis                                                   | playing all users.                                                                                                    |                                                                |                                                                                    |                                                                                                    |                                        | -                                          |                                 |  |  |
|   | User ID 💠                                                             | Login ID 🗘                                                                                                    | First Name \$                                                  | Last Name                                                                          | ‡ <u>Unit Name</u> ¢                                                                               | Admin                                  | Active                                     |                                 |  |  |
|   | 1018388                                                               | rwdemander.04513                                                                                                    | Rob                                                            | Demander                                                                           | Subro-Wheeler's Unit                                                                               | N                                      | Y                                          | Edit                            |  |  |
|   | 1018558                                                               | gdemander.04513                                                                                                    | George                                                         | Demander                                                                           | Subro-Jone's Unit                                                                                  | N                                      | Y                                          | Edit                            |  |  |
|   | 1018358                                                               | ddemander.04513                                                                                                    | Dave                                                           | Demander                                                                           | Subro-Jone's Unit                                                                                  | Ν                                      | Y                                          | Edit                            |  |  |

- 4. Select the **Set Business Units** tab.
- 5. If the user is to belong to more than one business unit, click the Assign new Business Unit link.

| Ad  | Administration : User Maintenance              |         |             |               |              |               |                |  |  |
|-----|------------------------------------------------|---------|-------------|---------------|--------------|---------------|----------------|--|--|
| Sel | lect the groups to add or r                    | emove a | nd click th | e appropriate | button. Chan | ges to this p | age will be sa |  |  |
| _   |                                                |         |             |               |              |               |                |  |  |
|     |                                                |         |             |               |              |               |                |  |  |
| E   | Editing User: George Demander <u>(1018558)</u> |         |             |               |              |               |                |  |  |
| ι   | Jser Info                                      |         | ► S         | et Business   | Units        |               | Set Groups     |  |  |
|     | User's Business Unit                           | s       | -           |               |              |               |                |  |  |
|     | Business Unit Name                             | Default | Supervisor  | Remove        |              |               |                |  |  |
|     | Subro-Kane's Unit                              | 0       | Yes 🗸       | Delete        |              |               |                |  |  |
|     | Subro-Pike's Unit                              | 0 [     | Yes 🗸       | Delete        |              |               |                |  |  |
|     | Subro-Reynolds Unit                            | 0 [     | Yes 🗸       | Delete        |              |               |                |  |  |
|     | Subro-Wheeler's Unit                           | 0 [     | Yes 🗸       | Delete        |              |               |                |  |  |
|     | Subro-Jone's Unit                              | •       | Yes 🗸       | Delete        |              |               |                |  |  |
|     | [A                                             | ssign r | new Busi    | ness Unit]    |              |               |                |  |  |
|     | Save Changes                                   |         |             |               |              |               |                |  |  |
|     |                                                |         |             |               |              |               |                |  |  |

6. Click **Select** to choose the business unit to add to the current user's profile. If needed, the search function can be used to narrow the list of business units.

| Business Uni   | tName:                                               |         | Search Business Units |            |             |    |  |  |
|----------------|------------------------------------------------------|---------|-----------------------|------------|-------------|----|--|--|
| 25 Business U  | nits found, displaying 1 to 12.                      |         | Enter all or          |            |             |    |  |  |
| [First/Prev] 1 | ., <u>2</u> , <u>3</u> [ <u>Next</u> / <u>Last</u> ] |         | Business<br>sele      | and        |             |    |  |  |
|                | <u>Business Unit Name</u>                            |         |                       | Company    | <u>Name</u> | \$ |  |  |
| Select         | Accelerated Recovery Services,                       | , Inc   |                       | ALPHA INSU | JRANCE C    | 0  |  |  |
| Select         | AF Test Business Unit                                |         |                       | ALPHA INSU | 0           |    |  |  |
| Select         | Arbitration                                          |         |                       | ALPHA INSU | JRANCE C    | 0  |  |  |
| Select         | Chris' Test unit                                     | Sele    | ect the               | ALPHA INSU | JRANCE C    | 0  |  |  |
| Select         | Damage Appraiser                                     | desired | Business              | ALPHA INSU | JRANCE C    | 0  |  |  |
| Select         | Northeast Routing Unit                               | ι       | Init                  | ALPHA INSU | JRANCE C    | 0  |  |  |
| Select         | Northwest Routing Unit                               |         |                       | ALPHA INSU | JRANCE C    | 0  |  |  |
| Select         | SE Arbitration Unit                                  |         |                       | ALPHA INSU | JRANCE C    | 0  |  |  |

7. The business unit will be added to the user's profile where edits can be made regarding which business unit is default, whether this user is a supervisor of this business unit, and if a business unit should be removed from this user. Make the appropriate edits and click **Save Changes**, as needed.

#### **Assign User Privileges**

To assign privileges to an existing User:

1. Select Administration > User Maintenance.

| ARBITRATION FORUMS, INC. M                                                                               | Y ARBFILE                                                                                               | Momber Access E Subro                                                              | Welcome JACK DEMANDER   Log Out                                  |     |
|----------------------------------------------------------------------------------------------------|----------------------------------------------------------------------------------------------------|------------------------------------------------------------------------------------|------------------------------------------------------------------|-----|
| nome                                                                                                    | my Arbine member Directory                                                                              | Member Access   E-Subro                                                            | Administration Reports                                           |     |
| Helpful Links                                                                                            | Select Us                                                                                               | er Maintenance                                                                     | New Immber Management                                            |     |
| <u>Member Directory</u> <u>Becoming an Arbitrator</u> <u>How to Join</u> <u>Arbitrator Certification</u> | and a second                                                                                            |                                                                                    | Autologin User Maint                                             |     |
| Rules & Agreements     Fee Schedule                                                                      |                                                                                                    |                                                                                    | Business Unit Maint                                              |     |
| Training Tutorials     Careers                                                                           |                                                                                                    |                                                                                    | Company Preferences                                              | •   |
| ▶ <u>FAQs</u>                                                                                            |                                                                                                    | SULLES S                                                                           | TRS Company Relationship Maintenan                               | ice |
| E-Subro Hub                                                                                              |                                                                                                    |                                                                                    | Security Privileges                                              | •   |
| List of Participating Companies     Industry Guidelines                                                  |                                                                                                    | AN ALL                                                                             |                                                                  |     |
| Latest News                                                                                              | File Online Now!                                                                                        | Case Lookup                                                                        | My Watches                                                       |     |
| See the latest news from AF.                                                                             | Select the appropriate forum<br>below.<br><u>Automobile</u> Property<br><u>Medpay Special</u><br>PIP UM | To search for cases by AF ID, File<br>Number, or Insured Info, <u>click here</u> . | To view a listing of all of your<br>dockets, <u>click here</u> . |     |

2. The User Maintenance List screen for your organization will be displayed. By default, All Business Units is selected for the Show Users for Business unit field. The Login ID and Last Name fields are also blank. Any of these fields can be used to locate a specific user by entering the desired values and clicking List Users.

| P   | dministration : User Maintenance List                                                                                                    |                                                                 |                                        |                                                              |                                                         |                                                               |                                    |                                       |                                |
|-----|----------------------------------------------------------------------------------------------------|-----------------------------------------------------------------|----------------------------------------|--------------------------------------------------------------|---------------------------------------------------------|---------------------------------------------------------------|------------------------------------|---------------------------------------|--------------------------------|
| e a | elect a Business Unit from the <b>Show Users for Busin</b><br>mpty, and Admin and Active filters set to "Any" will dis<br>ppropriate button. | ess Unit 'Change' link, ther<br>able those filters. Click "List | n enter search te<br>Users" to retriev | rms for Login ID or Last N<br>/e a listing of all users that | ame, and select filters fo<br>t match the criteria. You | r Admin Users or Active User<br>an sort by several highlighte | s. Leaving the l<br>d columns. Add | Login ID or Last<br>I or edit users b | Name filters<br>y clicking the |
|     |                                                                                                    | Comp<br>Show Users for Busi                                     | any Code: 04<br>ness Unit: All         | 513<br>Business Units (change                                | 1                                                       |                                                               |                                    |                                       |                                |
| l   |                                                                                                    | Login Id (blan                                                  | ( for any ):                           |                                                              | Is Admin User: (                                        | Yes ○No ●All                                                  |                                    |                                       |                                |
| l   |                                                                                                    | Last Name (blan                                                 | (for any):                             |                                                              | Is Active User:                                         | Yes ONo OAll                                                  |                                    |                                       |                                |
| l   |                                                                                                    |                                                                 |                                        | List Users                                                   | Add New User                                            |                                                               |                                    |                                       |                                |
| l   | 109 users found, displaying 1 to 15.                                                                                                    |                                                                 |                                        |                                                              |                                                         |                                                               |                                    |                                       |                                |
| l   | [First/Prev] 1, 2, 3, 4, 5, 6, 7, 8 [Next/Last]                                                                                              |                                                                 |                                        |                                                              |                                                         |                                                               |                                    |                                       |                                |
| l   | User ID 💠 Login ID 🗘                                                                                                    | First Name \$                                                   | Last Name                              | \$ Unit I                                                    | Name                                                    | \$                                                            | Admin                              | Active                                |                                |
| 1   | 1034071 Hutt 04512                                                                                                    | ттм                                                             | DUTT                                   | Tort P                                                       | lucinose Unit #4                                        |                                                               | v                                  | v                                     | (Teth)                         |

3. Select Edit on the row associated with the desired user.

| A           | dministration : User Maintenance List                                                                                                    |                  |               |              |                      |       |        |      |  |  |
|-------------|----------------------------------------------------------------------------------------------------|------------------|---------------|--------------|----------------------|-------|--------|------|--|--|
| S<br>e<br>a | elect a Business Unit from the Show Users for Business Unit 'Change' link, then enter search terms for Login ID or Last Name, and select filters for Admin Users or Active Users. Leaving the Login ID or Last Name filter<br>mpty, and Admin and Active filters set to "Any" will disable those filters. Click "List Users" to retrieve a listing of all users that match the criteria. You can sort by several highlighted columns. Add or edit users by clicking th<br>ppropriate button. |                  |               |              |                      |       |        |      |  |  |
|             | Company Code:       04513         Show Users for Business Unit:       All Business Units [Change]         Login Id (blank for any):       Is Admin User:       Yes       No       All         Last Name (blank for any):       Is Active User:       Yes       No       All         Lust Users       Add New User       Select Edit                                                                                                    |                  |               |              |                      |       |        |      |  |  |
|             | 15 users found, displaying all users.                                                                                                    |                  |               |              |                      |       |        |      |  |  |
|             | <u>User ID</u> ‡                                                                                                    | Login ID \$      | First Name \$ | Last Name \$ | <u>Unit Name</u> ‡   | Admin | Active | N    |  |  |
|             | 1018388                                                                                                    | rwdemander.04513 | Rob           | Demander     | Subro-Wheeler's Unit | N     | Y      | Edit |  |  |
|             | 1018558                                                                                                    | gdemander.04513  | George        | Demander     | Subro-Jone's Unit    | N     | Y      | Edit |  |  |
|             | 1018358                                                                                                    | ddemander.04513  | Dave          | Demander     | Subro-Jone's Unit    | N     | Y      | Edit |  |  |

4. The next step is the assignment of privileges, which can be done on an individual or group basis. Privileges are assigned from either the **Set Groups** tab or the **Set Privileges** tab. In either tab, check the box next to the desired item and move that item to the Assigned list by clicking the arrow that points to that table. Once moved, the selection is saved automatically.

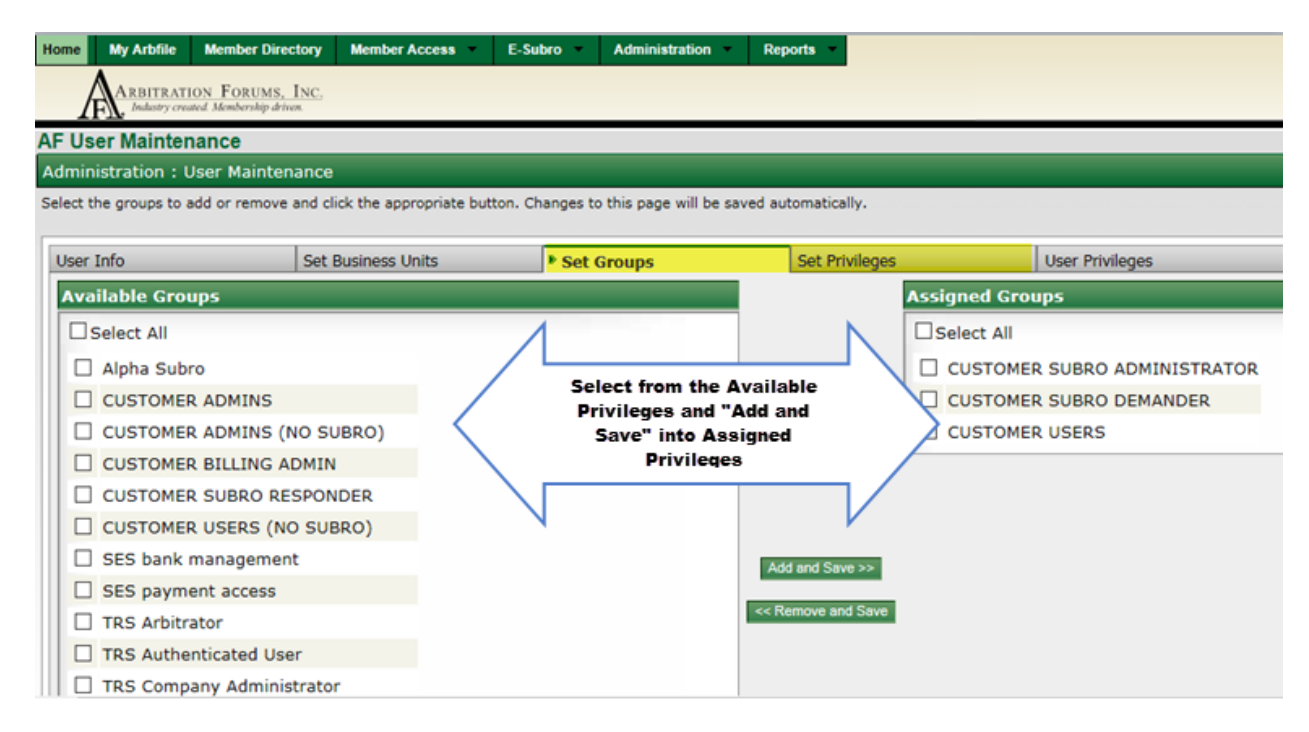

5. Click the User Privileges tab to see a list of the privileges currently assigned to the user. *Note: This tab displays all assigned privileges regardless of whether they were assigned via a group assignment or an individual assignment.* 

| Home My Arbfile Membe                                                                                                    | er Directory                                              | Member Access            | E-Subro        | Administration •     | Reports      |           |                 |  |  |  |
|----------------------------------------------------------------------------------------------------|-----------------------------------------------------------|--------------------------|----------------|----------------------|--------------|-----------|-----------------|--|--|--|
| ARBITRATION FORUMS, INC.<br>Industry created Membership driven.                                                                                   |                                                           |                          |                |                      |              |           |                 |  |  |  |
| AF User Maintenance                                                                                                    |                                                           |                          |                |                      |              |           |                 |  |  |  |
| Administration : User Ma                                                                                                    | Administration : User Maintenance                         |                          |                |                      |              |           |                 |  |  |  |
| These are the privileges the u                                                                                                    | ser currently                                             | has available through    | direct and gro | up privilege assignm | ents.        |           | -               |  |  |  |
| User Info                                                                                                    | Set                                                       | Business Units           | Set G          | roups                | Set P        | rivileges | User Privileges |  |  |  |
| Subro Single Assign from<br>Member to TPA                                                                                                    | Allow a m                                                 | nember to assign a s     | ingle demand   | to their TPA         |              |           |                 |  |  |  |
| Subro Single Reassign from<br>TPA to Member                                                                                                    | n Allow a m                                               | nember to reassign a     | single dema    | nd from their TPA b  | ack to the m | ember     |                 |  |  |  |
| Subro View Demand                                                                                                    | Subro Vie                                                 | ew Demand                |                |                      |              |           |                 |  |  |  |
| Subro Worksheet Damages                                                                                                    | Allows ed                                                 | lit of damages works     | heets          |                      |              | /         |                 |  |  |  |
| Subro Worksheet Liability                                                                                                    | Allows ed                                                 | lit of liability workshe | ets            |                      | 4            |           |                 |  |  |  |
| TRS Case Actions                                                                                                    | TRS Case                                                  | Actions                  |                |                      |              |           |                 |  |  |  |
| TRS Case Search                                                                                                    | Search fo                                                 | or a case and view or    | currence       |                      |              |           |                 |  |  |  |
| RS My Company Cases Assigned to a user from a web-enabled company to grant access for that user to view "My Company's Cases" for the named filer. |                                                           |                          |                |                      |              |           |                 |  |  |  |
| TRS User Authentication                                                                                                    | ntication Privilege to access TRS                         |                          |                |                      |              |           |                 |  |  |  |
| View Docket                                                                                                    | ew Docket View detailed information about a docketed case |                          |                |                      |              |           |                 |  |  |  |

#### **Edit User**

To edit an existing user:

1. Select Administration > User Maintenance.

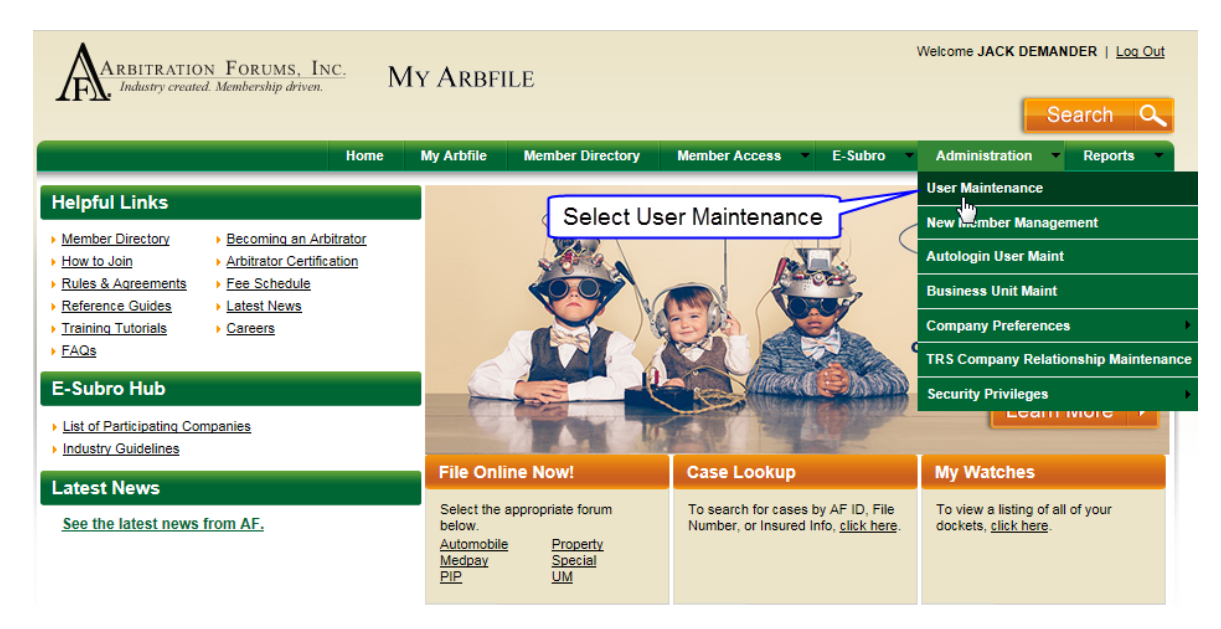

2. The User Maintenance List screen for your organization will be displayed. By default, All Business Units is selected for the Show Users for Business Unit field. The Login ID and Last Name fields are also blank. Any of these fields can be used to locate a specific user by entering the desired values and clicking List Users.

| Administration : User Maintenance List                                                                                                    |                            |                                   |                   |               |          |        |  |  |
|----------------------------------------------------------------------------------------------------|----------------------------|-----------------------------------|-------------------|---------------|----------|--------|--|--|
| Select a Business Unit from the Show Users for Business Unit 'Change' link, then enter search terms for Login ID or Last Name, and select filters for Admin Users or Active Users. Leaving the Login ID or Last Name filters empty, and Admin and Active filters set to "Any" will disable those filters. Click "List Users" to retrieve a listing of all users that match the onteria. You can sort by several highlighted columns. Add or edit users by dicking the appropriate button. |                            |                                   |                   |               |          |        |  |  |
|                                                                                                    | Company Code: 0            | 14513                             |                   |               |          |        |  |  |
|                                                                                                    | Login Id (blank for any):  | ui business onics ( <u>change</u> | Is Admin User:    |               |          |        |  |  |
|                                                                                                    |                            |                                   | 13 Admin 03ch.    | ⊃Yes ⊖No ●All |          |        |  |  |
|                                                                                                    | Last Name (blank for any): |                                   | Is Active User: @ | ●Yes ○No ○All |          |        |  |  |
|                                                                                                    |                            | List Users                        | Add New User      |               |          |        |  |  |
| 109 users found, displaying 1 to 15.                                                                                                    |                            |                                   |                   |               |          |        |  |  |
| [First/Prev] 1, 2, 3, 4, 5, 6, 7, 8 [Next/Last]                                                                                                    |                            |                                   |                   |               |          |        |  |  |
| User ID                                                                                                    | First Name                 | \$ Unit N                         | ame               |               | \$ Admin | Active |  |  |

3. Click the Edit button on the row associated with the desired user.

| Adr                | Administration : User Maintenance List                                                                                                    |                  |                      |              |                      |       |        |      |  |  |
|--------------------|----------------------------------------------------------------------------------------------------|------------------|----------------------|--------------|----------------------|-------|--------|------|--|--|
| Sele<br>emp<br>app | Select a Business Unit from the Show Users for Business Unit 'Change' link, then enter search terms for Login ID or Last Name, and select filters for Admin Users or Active Users. Leaving the Login ID or Last Name filter<br>empty, and Admin and Active filters set to "Any" will disable those filters. Click "List Users" to retrieve a listing of all users that match the criteria. You can sort by several highlighted columns. Add or edit users by clicking th<br>appropriate button. |                  |                      |              |                      |       |        |      |  |  |
|                    | Company Code: 04513         Show Users for Business Unit: All Business Units [Change]         Login Id (blank for any):       Is Admin User: Ores ONO Orelation         Last Name (blank for any):       Is Active User: Ores ONO Orelation         List Users       Add New User                                                                                                    |                  |                      |              |                      |       |        |      |  |  |
|                    | 15 users found, displaying all users.                                                                                                    |                  |                      |              |                      |       |        |      |  |  |
|                    | User ID 🗘                                                                                                    | Login ID 🗘       | <u>First Name</u> \$ | Last Name \$ | Unit Name \$         | Admin | Active |      |  |  |
|                    | 1018388                                                                                                    | rwdemander.04513 | Rob                  | Demander     | Subro-Wheeler's Unit | Ν     | Y      | Edit |  |  |
|                    | 1018558                                                                                                    | gdemander.04513  | George               | Demander     | Subro-Jone's Unit    | N     | Y      | Edit |  |  |
|                    | 1018358                                                                                                    | ddemander.04513  | Dave                 | Demander     | Subro-Jone's Unit    | N     | Y      | Edit |  |  |

- 4. Make any desired edits and click Save Changes.
- 5. Note: Edits made to group or individual privileges, on those respective tabs, are automatically saved.

#### **Modify User Password – System-Generated Password Only**

The following provides the steps used to modify the password of an existing user on AF's website. For an overview of Users, see <u>Business Units and Users Overview</u>.

To modify the password of an existing user:

1. Select Administration > User Maintenance from the My Arbfile section of AF's website.

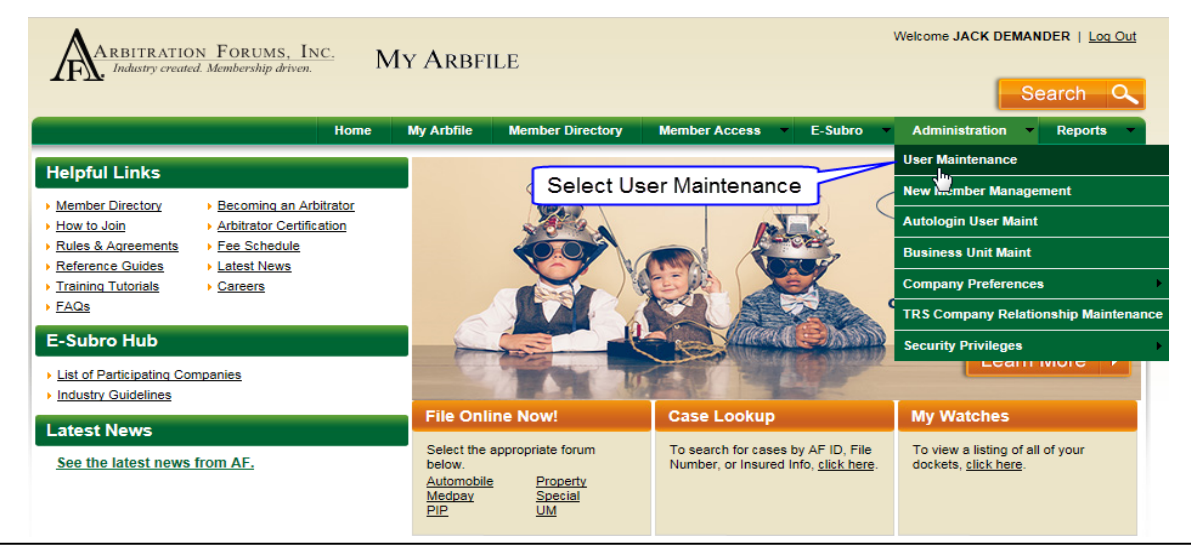

2. The User Maintenance List screen for your organization will be displayed. By default, All Business Units is selected for the Show Users for Business Unit field. The Login ID and Last Name fields are also blank. Any of these fields can be used to locate a specific user by entering the desired values and clicking **List Users**.

| _      |                                                                                                    |                                                                                                    |                                                                                                    |                                       |                                       |                                   |
|--------|----------------------------------------------------------------------------------------------------|----------------------------------------------------------------------------------------------------|----------------------------------------------------------------------------------------------------|---------------------------------------|---------------------------------------|-----------------------------------|
| A      | dministration : User Maintenance List                                                                                                 |                                                                                                    |                                                                                                    |                                       |                                       |                                   |
| e<br>a | elect a Business Unit from the <b>Show Users for Bu</b><br>mpty, and Admin and Active filters set to "Any" will<br>ppropriate button. | siness Unit 'Change' link, then enter search to<br>disable those filters. Click "List Users" to retrie | erms for Login ID or Last Name, and select filters for Admin Users or Active<br>ve a listing of all users that match the criteria. You can sort by several highli | Users. Leaving th<br>ghted columns. A | e Login ID or Las<br>dd or edit users | t Name filters<br>by clicking the |
|        |                                                                                                    | Company Code: 04<br>Show Users for Business Unit: Al                                                   | 4513<br>Il Business Units ( <u>change)</u>                                                                                                    |                                       |                                       |                                   |
| l      |                                                                                                    |                                                                                                    |                                                                                                    |                                       |                                       |                                   |
|        |                                                                                                    | Last Name (blank for any):                                                                             | Is Active User:                                                                                                    |                                       |                                       |                                   |
| l      |                                                                                                    |                                                                                                    | List Users Add New User                                                                                                    |                                       |                                       |                                   |
| l      | 109 users found, displaying 1 to 15.                                                                                                  |                                                                                                    |                                                                                                    |                                       |                                       |                                   |
|        | [First/Prev] 1, 2, 3, 4, 5, 6, 7, 8 [Next/Last]                                                                                       |                                                                                                    |                                                                                                    |                                       |                                       |                                   |
| l      | User ID                                                                                                    | ‡ <u>First Name</u>                                                                                    | ‡ <u>Unit Name</u>                                                                                                    | Admin                                 | Active                                |                                   |
|        | 1024071 thutt 04512                                                                                                    | ттм ритт                                                                                               | Toot Purchases Unit #4                                                                                                    | v                                     | v                                     | T at a                            |

3. Click the Edit button on the row associated with the desired user.

| 1 | dministration : User Maintenance List                                                                                                    |                                                                                                    |            |           |                      |       |        |      |  |  |  |
|---|----------------------------------------------------------------------------------------------------|----------------------------------------------------------------------------------------------------|------------|-----------|----------------------|-------|--------|------|--|--|--|
|   | ielect a Business Unit from the <b>Show Users for Business Unit</b> 'Change' link, then enter search terms for Login ID or Last Name, and select filters for Admin Users or Active Users. Leaving the Login ID or Last Name filter<br>impty, and Admin and Active filters set to "Any" will disable those filters. Click "List Users" to retrieve a listing of all users that match the criteria. You can sort by several highlighted columns. Add or edit users by clicking th<br>ippropriate button. |                                                                                                    |            |           |                      |       |        |      |  |  |  |
|   |                                                                                                    | Company Code: 04513<br>Show Users for Business Unit: All Business Units [Ghange]<br>Login Id (blank for any): Is Admin User: Yes No @All<br>Last Name (blank for any): demander Is Active User: @Yes No @All |            |           |                      |       |        |      |  |  |  |
|   |                                                                                                    | List Users Add Hew User Select Edit                                                                                                    |            |           |                      |       |        |      |  |  |  |
|   | 15 users found, displaying all users.                                                                                                    |                                                                                                    |            |           |                      |       |        |      |  |  |  |
|   | User ID                                                                                                    | Login ID                                                                                                    | First Name | Last Name | Unit Name            | Admin | Active |      |  |  |  |
|   | 1018388                                                                                                    | rwdemander.04513                                                                                                    | Rob        | Demander  | Subro-Wheeler's Unit | N     | Y      | Edit |  |  |  |
|   | 1018558                                                                                                    | gdemander.04513                                                                                                    | George     | Demander  | Subro-Jone's Unit    | N     | Y      | Edit |  |  |  |
|   | 1018358                                                                                                    | ddemander.04513                                                                                                    | Dave       | Demander  | Subro-Jone's Unit    | N     | Y      | Edit |  |  |  |

4. On the User Info tab, click Modify Password.

| Editing User: New User (1030191)              |                    |                        |                |                 |  |  |  |  |
|-----------------------------------------------|--------------------|------------------------|----------------|-----------------|--|--|--|--|
| User Info                                     | Set Business Units | Set Groups             | Set Privileges | User Privileges |  |  |  |  |
|                                               | U                  | <b>ser ID:</b> 1030191 |                |                 |  |  |  |  |
| Login ID: newuser.04513                       |                    |                        |                |                 |  |  |  |  |
| 4 Modif y Passw ord                           |                    |                        |                |                 |  |  |  |  |
| Require password change upon next login: No 🗸 |                    |                        |                |                 |  |  |  |  |
| Require periodic password change: Yes V       |                    |                        |                |                 |  |  |  |  |
| Р                                             | assword change in  | terval: 30 days 🕕      |                |                 |  |  |  |  |

5. Click System-Generated Password.

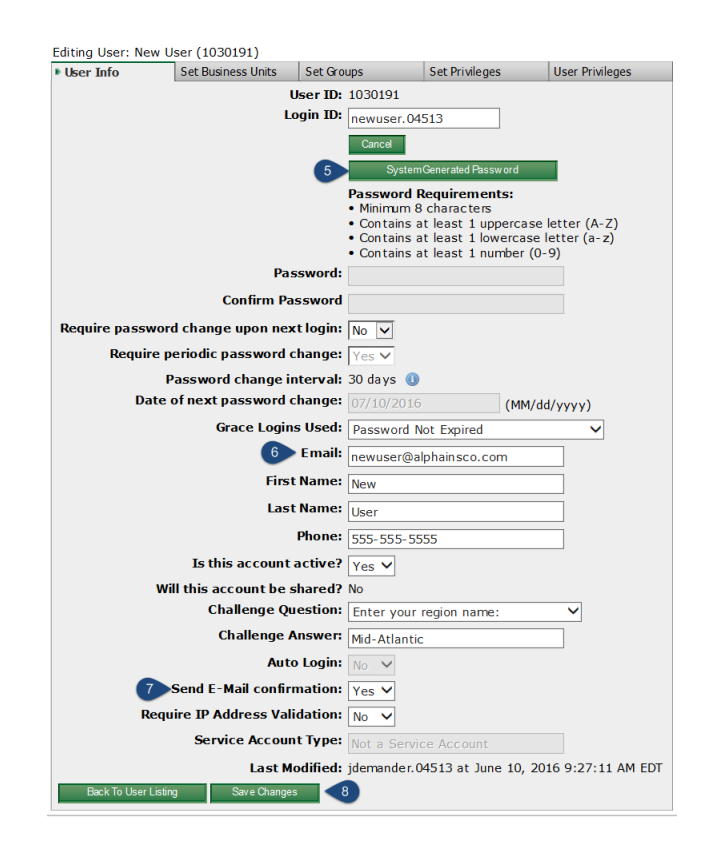

- 6. Confirm the **Email** field is accurate.
- 7. Confirm the **Send Email confirmation** field has Yes.
- 8. Click **Save Changes** to send the user an email with a link to create a new password. *Note:* If a user's password has not expired, AF recommends that he or she be directed to modify his or her own password by either eding the user profile or using the Forgot Password link on the home page.